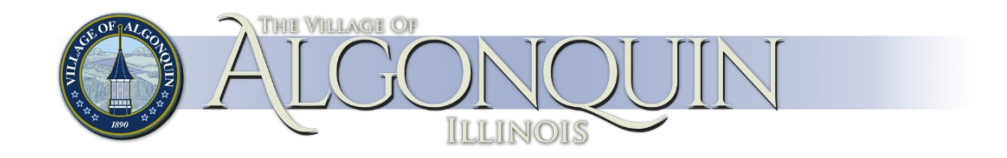

# How to look up Plan Review Result in Citizen Self Service

Revision 10/01/2021

- 1. Check submittal requirements using the following URL: <u>https://www.algonquin.org/permits</u>
- 2. Log In to your account <u>https://css.algonquin.org</u>

|              | Village of Algonquin Self Services                  |
|--------------|-----------------------------------------------------|
| Home         | Welcome to the Village of Algonquin's Self Service. |
| Self Service | Click <mark>Log In</mark> to proceed.               |
|              | New? Click here to register                         |

### 3. Click Permits and Inspections.

|                         | Welcome to Self Service                                                   |
|-------------------------|---------------------------------------------------------------------------|
| Self Service            | Announcements                                                             |
| Email Announcements     | Welcome to Algonquin Self Service. To learn more about our portal, please |
| Permits and Inspections | Click <b>Permits and Inspections</b> on the left side to begin.           |
|                         |                                                                           |
|                         | Profile Information                                                       |

4. Search your Application by entering **Application reference** number. Click Search.

| House number          |                                                          |
|-----------------------|----------------------------------------------------------|
| Street name           |                                                          |
| Application reference | 56292                                                    |
| Location              |                                                          |
| Status                | Active Applications only<br>Unperformed Inspections only |
|                       | Remember these values                                    |
|                       |                                                          |
|                       | Search Reset                                             |

## 5. Click Details.

| Applications (20 found)   |                           |                         |               |        |           |        |                |
|---------------------------|---------------------------|-------------------------|---------------|--------|-----------|--------|----------------|
| Location /<br>Subdivision | Owner/Contractor $\wedge$ |                         | Parcel        | Status | Reference | Fees   | Due            |
| 2200 HARNISH DRIV<br>MILL | E / DAWSON                | VILLAGE OF<br>ALGONQUIN | 19-32-127-001 | ACTIVE | 52278     | \$0.00 | \$0.00 Details |

## 6. Click View Plan Reviews.

| Status                       |             | ACTIVE / NEW              |                                 |            |             |         |
|------------------------------|-------------|---------------------------|---------------------------------|------------|-------------|---------|
| Project/Activit              | ty          | PATIO                     |                                 |            |             |         |
| Location                     |             | 2200 HARNISH<br>ALGONQUIN | 2200 HARNISH DRIVE<br>ALGONQUIN |            |             |         |
| Owner                        |             | VILLAGE OF ALC            | GONQUIN                         |            |             |         |
| Parcel ID                    |             | 19-32-127-001             |                                 |            |             |         |
| View Application Information |             | View Issue Alerts         | View Plan Reviews               |            |             |         |
| Permits (1 found             | )           |                           |                                 |            |             |         |
|                              | Permit Type | Status                    |                                 | Total Fees | Balance Due |         |
| Pay                          | PATIO RES   | REVIEWIN                  | IG                              | \$0.00     | \$0.00      | Details |

7. After the plan review information displays, click View Comments under GENERAL section to view the comments.

| GENERAL               | Manage Attachments |            |                      |           |               |
|-----------------------|--------------------|------------|----------------------|-----------|---------------|
| Department            | Review Cycle       | Reviewer   | Status               | Completed |               |
| COMMUNITY DEVELOPMENT | 1                  | Craig Arps | INCOMPLETE SUBMITTAL |           | View Comments |

8. Read through the comment and provide necessary requirements to get approved.

| Plan Review Comments     |           |                                                                                                    |  |  |
|--------------------------|-----------|----------------------------------------------------------------------------------------------------|--|--|
| Department               | Completed | Comment                                                                                                    |  |  |
| COMMUNITY<br>DEVELOPMENT |           | The construction documents submitted with the permit application shall be<br>accompanied by a plat of survey showing the size and location of new construction,<br>existing structures, any floodplain or wetland areas, and easements on the site and<br>distances from lot lines. [AMC 23.03.6 amending IRC R106.2] |  |  |

### 9. What is Next?

 a. Contact us, if you have questions about the plan review result. TEL: (847) 658-2700 option 3 permits@algonquin.org